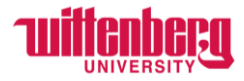

## How to Update Emergency Contact Information in Self-Service

Go to Self-Service: https://selfservice.wittenberg.edu/

Click on the User Options button at the bottom of the menu on the left side of the screen.

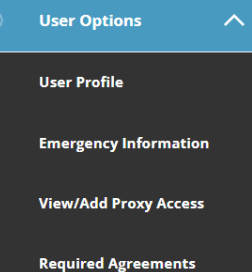

Menu will drop down

**ADDING A CONTACT** 

OR go to the top right corner of the home screen and click your username

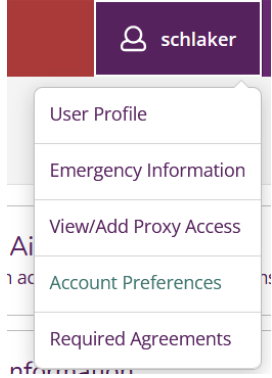

Go to Emergency Information. The contacts you provided at the beginning of employment will display.

| Emergency Contact Information                  |             |
|------------------------------------------------|-------------|
| Name *                                         |             |
| Josh Thompson                                  |             |
| Relationship                                   |             |
| Friend                                         |             |
| Phones (Enter at least one) *<br>Daytime Phone |             |
| 937-123-4567                                   |             |
| Evening Phone                                  |             |
| Evening Phone                                  |             |
| Other Phone                                    |             |
| Other Dhana<br>Cancel                          | Add Contact |

NOTE: Address for the emergency contact is not required.

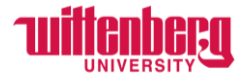

After changes to the data, the self-service emergency contact screen now displays:

| JOSH THOMPSON<br>FRIEND |              |
|-------------------------|--------------|
| Daytime Phone           | 937-123-4567 |
| Evening Phone           |              |
| Other Phone             |              |
| Address                 |              |
| Effective Date          | 10/26/2023   |
| Emergency Contact       | ✓            |
| Missing Person Contact  | ~            |
| Ø 🗵                     |              |
|                         |              |

To edit an emergency contact, click the  $\checkmark$  or to delete, click  $\otimes$ 

When you have completed your changes, be sure to click the **Confirm** button in the upper right corner.

| ⚠ | Not Confirmed I confirm that this information is accurate and current as of today.                    | Confirm |
|---|----------------------------------------------------------------------------------------------------|---------|
| í | Last Confirmed On: 10/26/2023<br>I confirm that this information is accurate and current as of today. | Confirm |